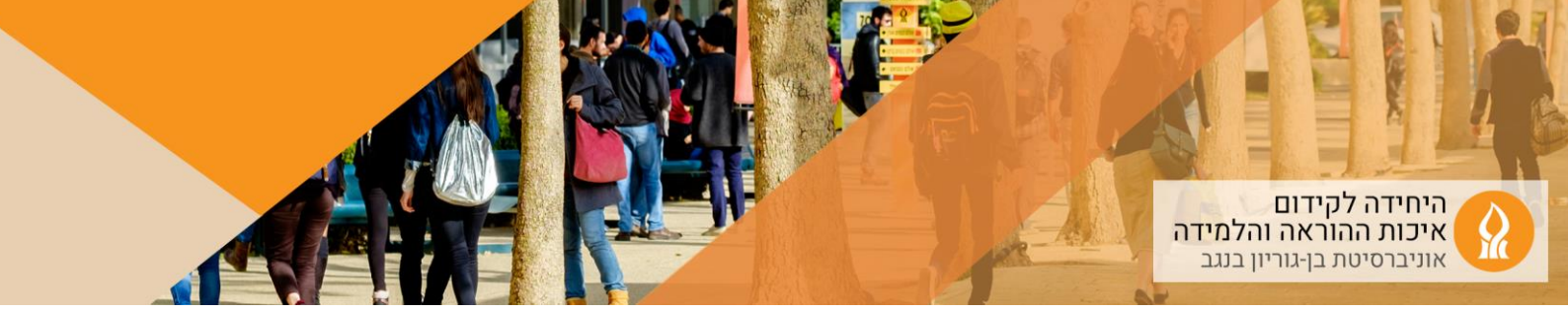

## כיצד להוסיף טופס בחינה (PDF) לרכיב בוחן שנוצר על ידי מדור בחינות?

- יש להיכנס לאתר הקורס
- 2. להקליק על רכיב הבוחן שנוצר אוטומטית:

|                                                                                                 |                               |              |            | מבחן 26.06.2023 🔻                                                 |    |
|-------------------------------------------------------------------------------------------------|-------------------------------|--------------|------------|-------------------------------------------------------------------|----|
|                                                                                                 |                               |              |            | מבחן 🔶                                                            |    |
|                                                                                                 |                               |              |            | הגשת סריקות - מבחן 📭                                              |    |
|                                                                                                 |                               |              |            | להקליק על:<br>1. שאלות<br>2. הוספה<br>3. שאלה חדשה                | .3 |
|                                                                                                 | י מאבר שאלות אפשרויות מספות י | שאלות תונאות | בותן הגדחת | מבחן<br>שאלות                                                     |    |
| ציון מירבי 00.00 שמירה<br>סכום ה"נקודות" (משקלים): 0.00                                         |                               |              |            | שאלות: 0   בוחן זה נסגר<br>חלוקת שאלות לעמודים בחירת שאלות למחיקה |    |
| עיבע שאלת עיבע שאלת עיבע שאלת עיבע שאלת עיבע שאלת עיבע באיז איז איז איז איז איז איז איז איז איז |                               |              |            | ,                                                                 |    |

4. לבחור בשאלת מאמר (שאלה פתוחה ארוכה):

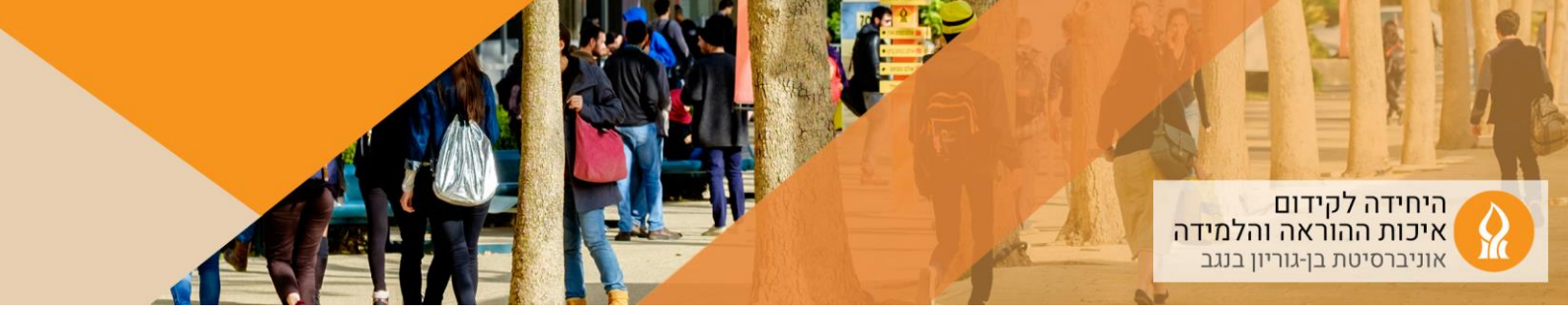

| בח | ירת        | סוג שאלה לה                                       | )0li | פה                                      |
|----|------------|---------------------------------------------------|------|-----------------------------------------|
| 0  | 171        | התאמה,<br>מבוססת שאלות<br>"תשובה קצרה"<br>אקראיות | *    | יש לבחור סוג שאלה לתצוגת התיאור<br>שלה. |
| 0  | 2+2<br>= ? | חישוב                                             |      |                                         |
| 0  | 2#2<br>=-? | חישוב (פשוטה)                                     |      |                                         |
| 0  |            | מאמר (שאלה<br>פתוחה ארוכה)                        | ·    |                                         |
| 0  | ÷          | מיקום<br>נקודות־ציון על<br>תמונה                  | l    |                                         |
| 0  | **         | מספרי                                             |      |                                         |
| 0  |            | נכון/לא-נכון                                      |      |                                         |
| 0  | Ξ          | רב־ברירה                                          |      |                                         |
|    |            |                                                   |      |                                         |

5. מתן כותרת לשאלה (למשל טופס בחינה מועד א) והקלקה על צלמית הקישור:

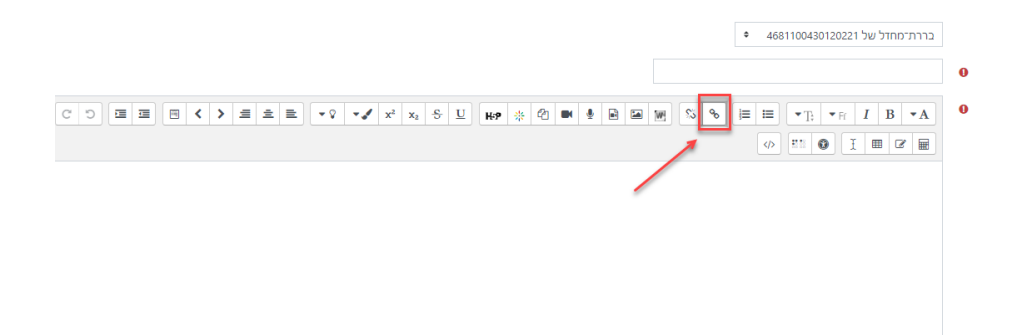

6. הקלקה על "עיון במאגרים":

| ×    | 1        | יצירת קישור       |
|------|----------|-------------------|
| _    | -        | הזנת כתובת קישור  |
| גרים | עיון במא |                   |
| _    |          | פתיחה בחלון חדש 🖻 |
|      | ישור     | יצירת ק           |

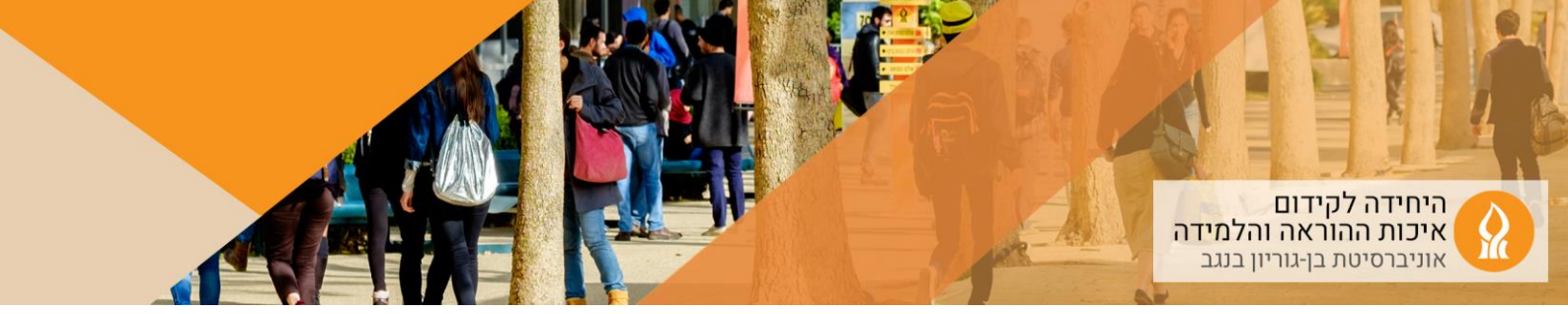

| ×                                                                                                    |                            | ×       |                  | 3 Open                                                                                   | 🚱 Open                                                         |
|----------------------------------------------------------------------------------------------------|----------------------------|---------|------------------|------------------------------------------------------------------------------------------|----------------------------------------------------------------|
| רת קובץ 🤉                                                                                                    |                            |         |                  | $\leftrightarrow$ $\rightarrow$ $\checkmark$ $\uparrow$ $\bullet$ $\checkmark$ $\bullet$ | $\leftarrow \  \  \rightarrow \  \   \checkmark \   \bigwedge$ |
| In the second we have a second we have a |                            | ?       |                  | Organize 👻 New folder                                                                    | Organize 🔻                                                     |
| Date modified Type 2                                                                                                    | 2                          | Туре    | Date modified    | ^ Name                                                                                   |                                                                |
| ובצים שנוספו   File fi                                                                                                    |                            | File f  | 17/01/2021 16:01 |                                                                                          |                                                                |
| 11/08/2021 11:01 File fi                                                                                                    |                            | File f  | 11/08/2021 11:01 |                                                                                          |                                                                |
| 12/10/2021 17:12 File fi No file choser Choose File                                                                                                    | No file choser Choose File | File f  | 12/10/2021 17:12 |                                                                                          |                                                                |
| 11/01/2022 10:28 File fi                                                                                                    | זירה כ-                    | File f  | 11/01/2022 10:28 |                                                                                          |                                                                |
| 16/11/2021 15:22 File f                                                                                                    |                            | File f  | 16/11/2021 15:22 |                                                                                          |                                                                |
| 12/10/2021 07:51 File f                                                                                                    |                            | File fi | 12/10/2021 07:51 |                                                                                          |                                                                |
| 03/10/2021 07:04 Micro 2200 Wikimedi                                                                                                    |                            | Micro   | 03/10/2021 07:04 |                                                                                          |                                                                |
| 14/09/2021 14:06 JPG F                                                                                                    | 121                        | JPG F   | 14/09/2021 14:06 |                                                                                          | _                                                              |
| 14/09/2021 13:52 PNG עלי אפלבוים-חזן YouTube טלי אפלבוים-חזן                                                                                                    | טלי אפלבוים-חזן            | PNG     | 14/09/2021 13:52 |                                                                                          |                                                                |
| 23/12/2021 09:44 Micro                                                                                                    |                            | Micro   | 23/12/2021 09:44 |                                                                                          |                                                                |
| 23/12/2021 10:08 Mierr 🕜 בחירת רשיון                                                                                                    | וירת רשיון 🔞               | Micro   | 23/12/2021 10:08 |                                                                                          |                                                                |
| 07/04/2020 11:34 Micro                                                                                                    |                            | Micro   | 07/04/2020 11:34 | · · · · ·                                                                                |                                                                |
| 26/07/2021 08:32 Micre Dian Content ban                                                                                                    | כל הזכויות שמורות          | Micro   | 26/07/2021 08:32 | <b>9</b>                                                                                 |                                                                |
| 10/10/2021 13:39 Micro Free Image                                                                                                    |                            | Micro   | 10/10/2021 13:39 |                                                                                          |                                                                |
| אעלאת קובץ זה 🔸 👍                                                                                                    | העלאת קובץ זה 🛀 🗛          | >       |                  | v <                                                                                      |                                                                |
| All Files V                                                                                                    |                            | ~       | All Files        | File name: 1 ~                                                                           |                                                                |
| Open Cancel                                                                                                    |                            |         | Open Cancel      |                                                                                          |                                                                |

8. יופיע הקישור לקובץ הבחינה (נפתח בדפדפן המאובטח):

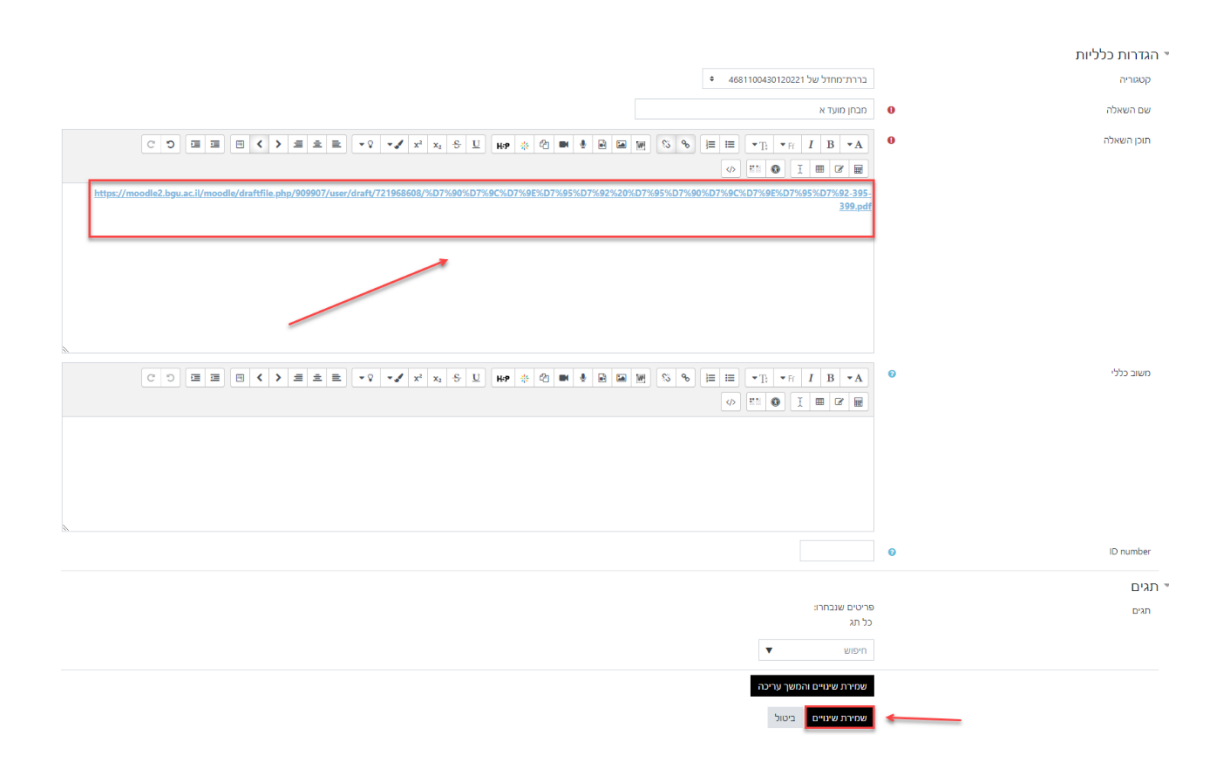

9. שמירת שינויים

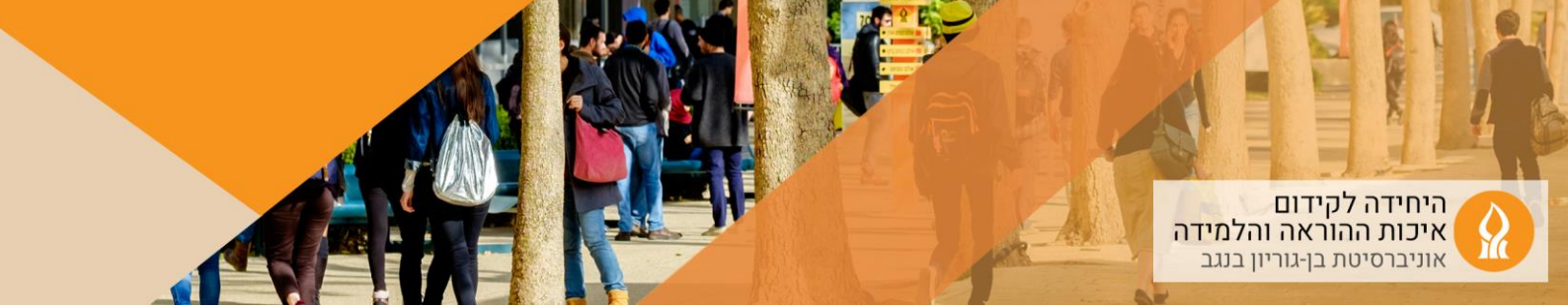

## 10. ניתן לראות תצוגה מקדימה:

א. הקלקה על רכיב הבוחן:

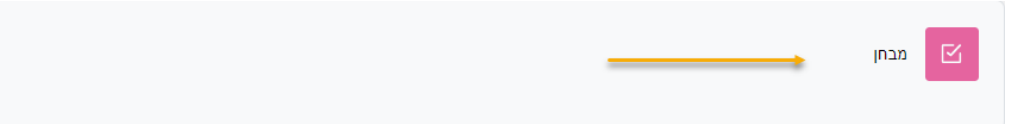

ב. הקלקה על "תצוגה מקדימה":

| <ul> <li>אפשרויות נוספות</li> </ul> | מאגר שאלות | תוצאות      | שאלות  | הגדרות | בוחן |                                                                                                 |
|-------------------------------------|------------|-------------|--------|--------|------|-------------------------------------------------------------------------------------------------|
|                                     |            |             |        |        |      | <b>נפתח:</b> יום ראשון, 23 יולי 230, 1:30 PM<br><b>מסתיים:</b> יום ראשון, 23 יולי 2023, PM 2:45 |
|                                     |            |             |        |        |      | תצוגה מקדימה<br>יינות מותרים: 1                                                                 |
|                                     |            |             |        |        |      | בלת זמן: 1 שעה 15 דקות                                                                          |
|                                     |            | ות מענה: 26 | ניסיונ |        |      |                                                                                                 |

בוחן זה אינו זמין.

ניסיונות מענה: 26 הגדרות משתמש מותאמות (קבוצות: 1)